#### Tutorial Summary:

Learn how to download USGS digital elevation data and extract area for Continuum modeling using QGIS. Continuum is limited to a topography file size of 53M data points and the data downloaded from the USGS is provided in 1°x1° blocks which are too large to import into Continuum.

1) Go to USGS' National Map viewer: https://viewer.nationalmap.gov/basic/#/

| ← → C  i viewer.nationalmap.gov/basic/#/                                                                                                    | x 🖈 🚺 🗄                                                                                                    |
|----------------------------------------------------------------------------------------------------|----------------------------------------------------------------------------------------------------|
| EVEN BY AND A STATE OF A STATE OF |                                                                                                    |
| TNM Download (v2.0) Help Custom Views * Share Link Contact Us                                                                                                    |                                                                                                    |
| Datasets Products Cart                                                                                                    |                                                                                                    |
| Select products below and then hit "Search Products"                                                                                                    | Hudson Bay                                                                                                    |
| Area of Interest: Map Extent/Geometry * 🔲 🔍 📾 💩 🔍 Search Products Clear Map                                                                                                    | 1 Dinea                                                                                                    |
| Advanced Search                                                                                                    | In Hind address of place                                                                                                    |
| Мар                                                                                                    | · MARCE THE STREET FOR AN AND                                                                                                    |
| 🗆 US Topo                                                                                                    | James Bag                                                                                                    |
| Historical Topographic Maps                                                                                                    | the stand of the winter of the                                                                                                    |
| Data                                                                                                    | autor and a control of a control of a contro |
| Boundaries - National Boundary Dataset                                                                                                    | Segute Martine Saint                                                                                                    |
| Elevation Products (3DEP)                                                                                                    | Minnaso dis                                                                                                    |
| Elevation Source Data (3DEP) - Lidar, IfSAR                                                                                                    |                                                                                                    |
| Hydrography (NHDPlus HR, NHD, WBD)                                                                                                    | UNITED Cherago Derot Roman                                                                                                    |
| Imagery - NAIP Plus (1 meter to 1 foot)                                                                                                    | Denver STATES Washington D.C                                                                                                    |
| Map Indices                                                                                                    |                                                                                                    |
| Names - Geographic Names Information System (GNIS)                                                                                                    | Los Angeles Phoenex Dallas Atlanta                                                                                                    |
| Small-scale Datasets                                                                                                    |                                                                                                    |
| Structures - National Structures Dataset                                                                                                    |                                                                                                    |
| Topo Map Data and Topo Stylesheet                                                                                                    | Gulf of Mum                                                                                                    |
| Transportation                                                                                                    | ATLA                                                                                                    |
| Woodland Tint                                                                                                    | Ménco                                                                                                    |
| Elevation - Topobathy                                                                                                    | USI USURGIN<br>Collibura for 1500                                                                                                    |
| National Land Cover Database (NLCD) data can be downloaded at the MRLC website.                                                                                                    | XV _122.8486337, 61.009143*                                                                                                    |

- 2) Select Elevation Products (3DEP). Select 1 arc-second DEM and unselect 1/3 arc-second DEM.
- 3) Zoom to area of interest
  - Note that Continuum requires a 12 km buffer of topography and land cover data around every met site and turbine location that is modeled. It is recommended to use Google Earth to determine the required extent of the topography and land cover data.

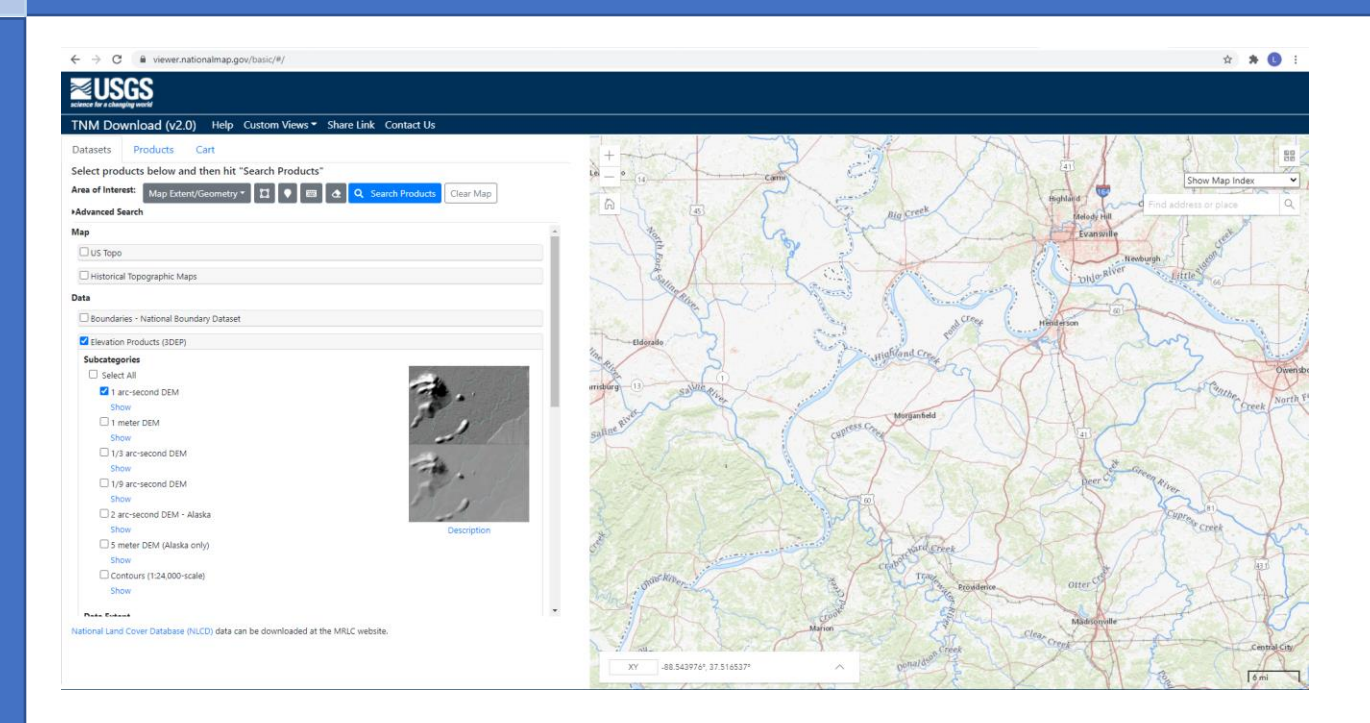

4) Select 'Draw Bounding Box' and draw box on map of approximate area of interest or enter exact latitude and longitude by selecting

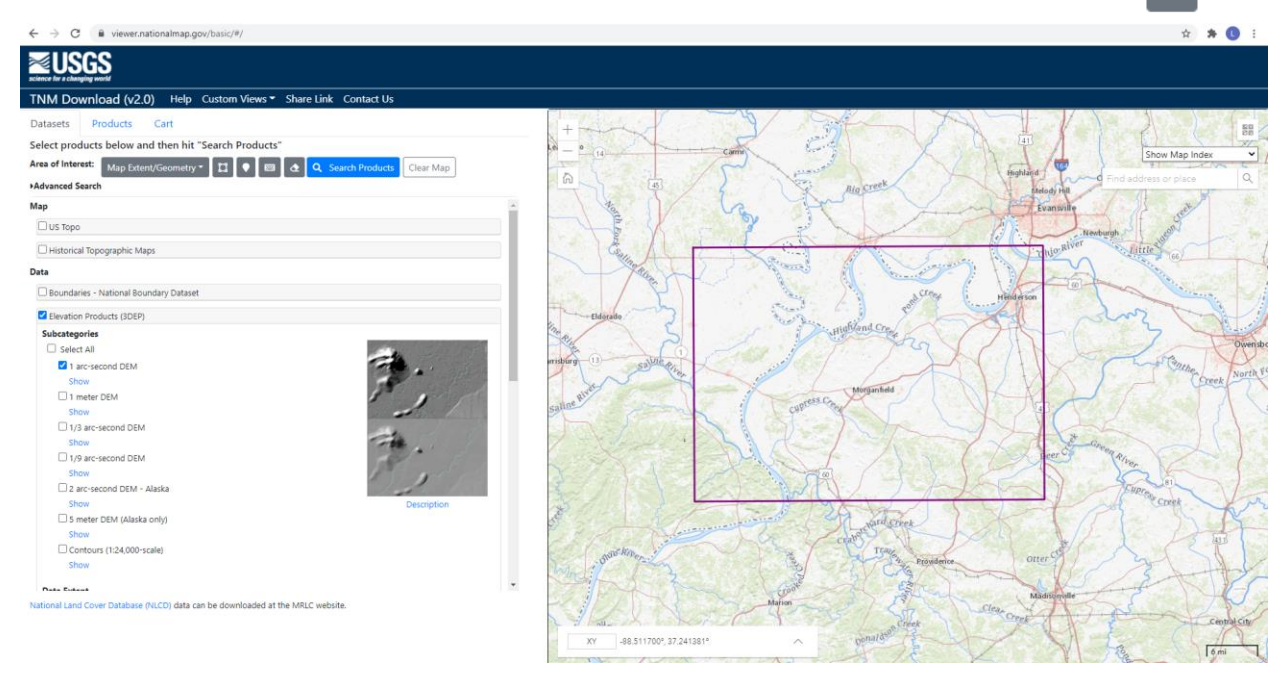

| Enter C        | Coordinates to | create a bour  | iding box    | × |
|----------------|----------------|----------------|--------------|---|
| Xmax:<br>Xmin: | -87.5          | Ymax:<br>Ymin: | 37.9<br>37.5 |   |
| Add To M       | lap Cancel     |                |              |   |

- 5) Click 'Search Products'.
  - This will produce a list of the 1x1 degree tiles that overlap with the specified bounding box
- 6) Download all of the listed GeoTIFF files

| $\cdot \rightarrow G$ | viewer.nationalmap.gov/basic/#/                                                                                                    |         |
|-----------------------|----------------------------------------------------------------------------------------------------|---------|
|                       | Stortd                                                                                                    |         |
| NM Downl              | oad (v2.0) Help Custom Views ▼ Share Link Contact Us                                                                                                    |         |
| atasets P             | roducts Cart                                                                                                    |         |
| ar Results            |                                                                                                    |         |
| C-II                  |                                                                                                    |         |
| +Collapse view        | SDEP Elevation (4 results) ixi iso Display All Footprints                                                                                                    |         |
|                       | 1 Alexandre A of A menutes                                                                                                    |         |
| << Previous           | i through 4 of 4 results                                                                                                    | Next >> |
| and f                 | USGS NED 1 arc-second n38w089 1 x 1 degree IMG 2018 Footprint Published Date: 2018-01-11 Thumbnail Metadata Updated: 2016-11-04 Zoom To Format: IMG Info/Metadata Extent: 1 x 1 degree Vendor Metadata Download ZIP       | ਸ਼      |
| 1                     | USGS 1 arc-second n38w089 1 x 1 degree Footprint<br>Published Date: 2018-01-11 Thumbnail<br>Metadata Updated: 2019-12-10 Zoom To<br>Format: GeoTIFF Info/Metadata<br>Extent: 1 x 1 degree Vendor Metadata<br>Download TIF | я       |
|                       | USGS NED 1 arc-second n38w088 1 x 1 degree IMG 2016<br>Published Date: 2016-08-22<br>Metadata Updated: 2016-11-04<br>Format: IMG<br>Extent: 1 x 1 degree<br>Vendor Metadata<br>Download ZIP                               | Я       |
|                       | USGS 1 arc-second n38w088 1 x 1 degree Footprint Published Date: 2016-08-22 Thumbnail Metadata Updated: 2019-12-10 Zoom To Format: GeoTIFF Info/Metadata Extent: 1 x 1 degree Vendor Metadata Download TIF                | В.      |
| < < Previous          |                                                                                                    | Next >> |

- 7) Open QGIS
- 8) Import all GeoTIFF files by clicking Layer -> Add Layer -> Add Raster Layer

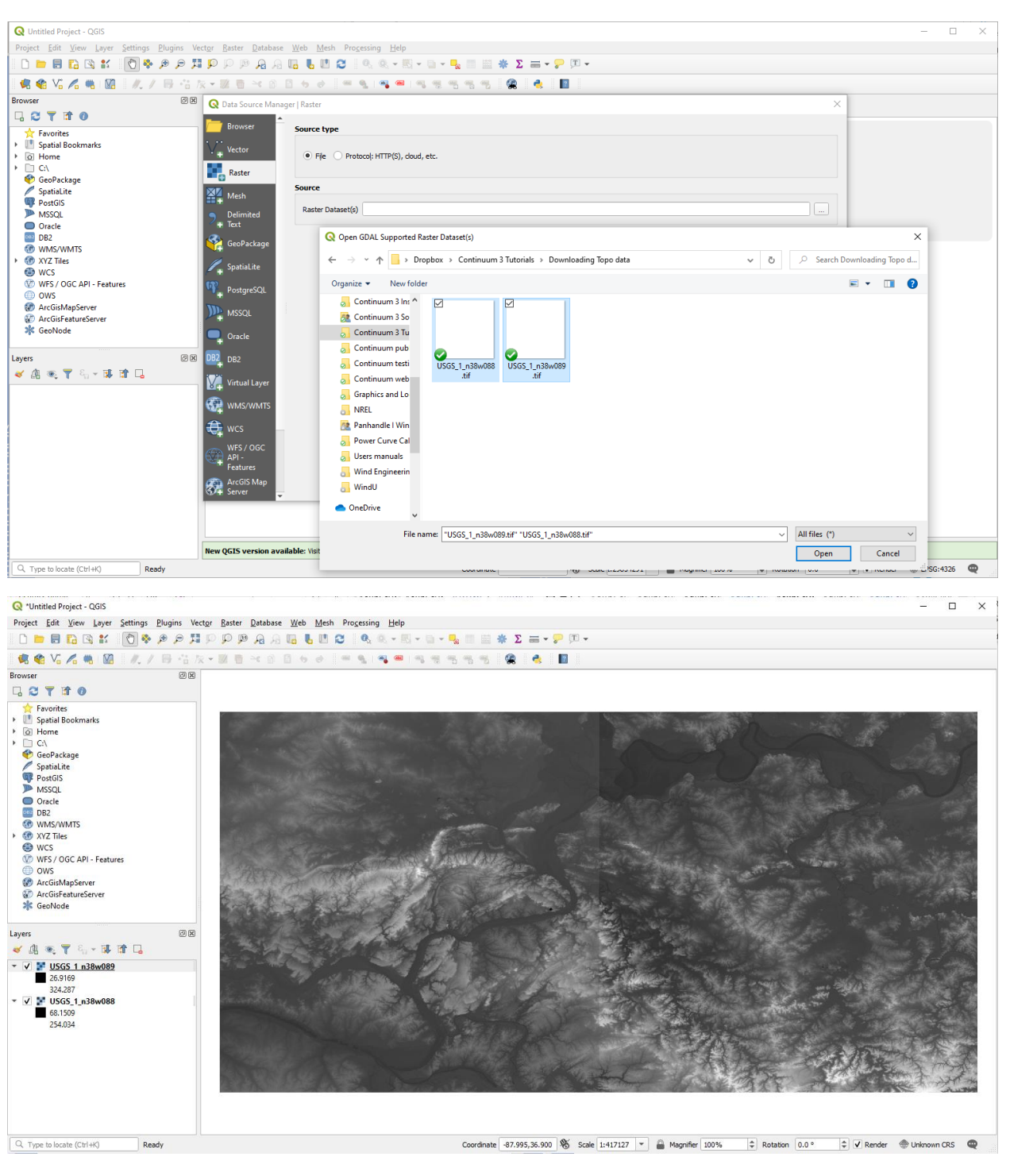

- Merge the GeoTiff files into one raster (if you have more than one GeoTiff). Raster -> Miscellaneous -> Merge
  - Click on the three dots beside Input Layer and select all GeoTiffs
  - Click Run

| Q *Untitled Project - QGIS                                                                                                    | - 🗆 X                                                                                                    |
|----------------------------------------------------------------------------------------------------|----------------------------------------------------------------------------------------------------|
| Project Edit View Layer Settings Plugins Vector Raster Database Web Mesh Processing Help                                                                                                    |                                                                                                    |
| 9 ~ III ~ III (2) 12 15 15 16 17 10 17 10 17 10 17 10 17 10 17 10 17 17 10 17 17 17 17 17 17 17 17 17 17 17 17 17                                                                                                    | l × <mark>-</mark> 2 □□ □ <b>*</b> Σ ≡ <b>* ?</b> □ <b>*</b>                                                                                                    |
| 🕏 🎕 Vi 🔏 🖷 Mi 🖉 🥂 / 🖶 🗄 / 🖉 🖥 🛪 🏾 🗂 🔶 🖉 🖷 🔌 🖷                                                                                                    | 18 18 18 18 18 18 18 18 18 18 18 18 18 1                                                                                                    |
| Browser Ø 🕅                                                                                                    |                                                                                                    |
|                                                                                                    |                                                                                                    |
| Fororises     Fororises     Fororises | Multiple selection       Multiple selection       Justices       Justices       Justices       Add Tire(b)       Add Tire(b)       Add Tire(b)       Add Tire(b)       Add Tire(b)       Organization       Organization |
|                                                                                                    | Constants - 58 075 27 023 🛞 Conto Test 777 V 🗋 Manufar 1902. 🔺 Ratalian 10.0 🔺 🖉 Rooder - Blainean 10.0 📾                                                                                                    |
| A Type to locate (currery)                                                                                                    | Cuordinate 100.073,37.030 10 Scale 1:41/12/ * Imaginine 100% Votation 0.0 * V Render W Unknown CRS                                                                                                    |

10) Extract modeled area by clicking Raster -> Extraction -> Clip Raster by Extent

- Next to 'Clipping extent', click the three dots and select 'Select Extent on Canvas' to draw bounding box
- Edit the latitude and longitude values to match the coordinates of modeled area
- Click Run
- When finished, click close

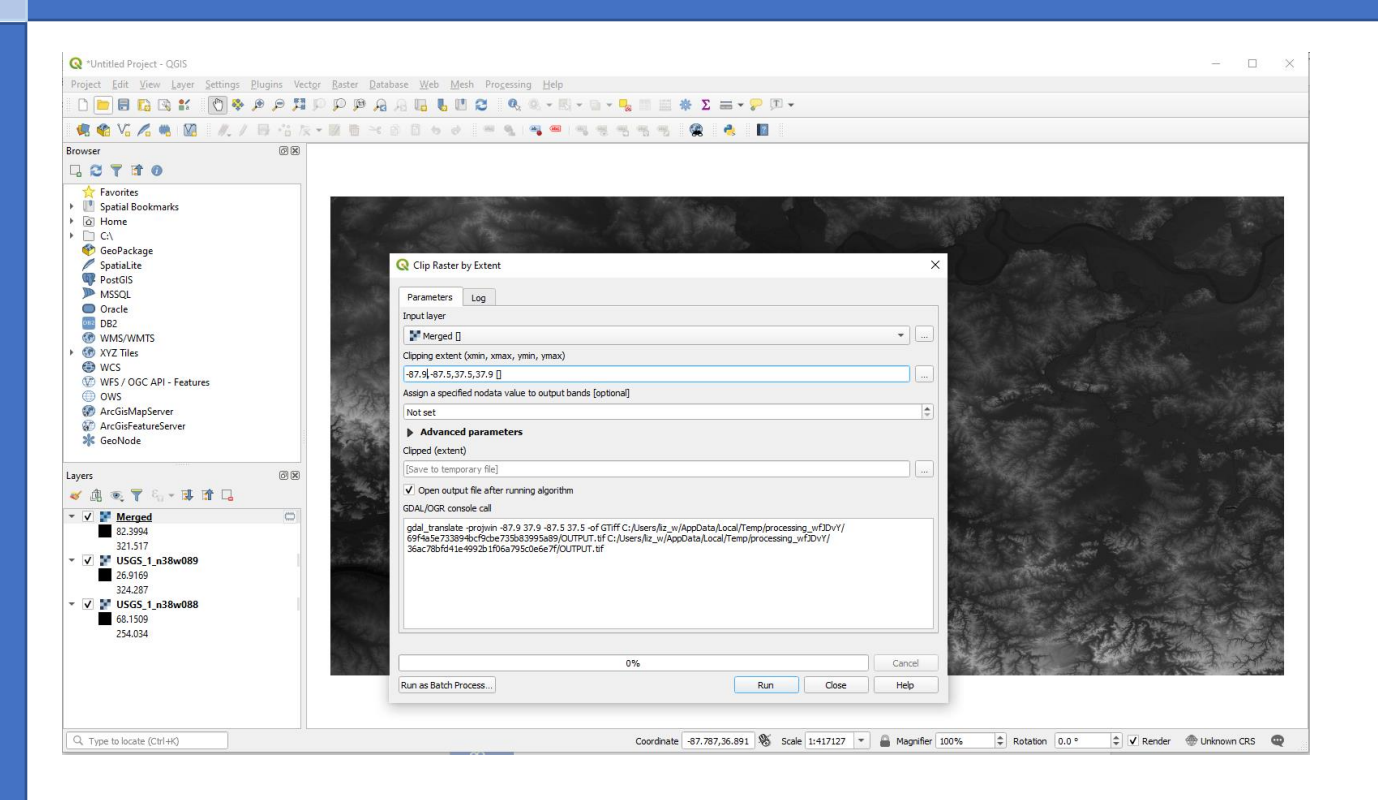

11)Right-click on 'Clipped' raster and export to GeoTIFF file (Export -> Save As). Enter file name and click OK

| 🔇 *Untitled Project - QGIS                      |                                                                                                | - 🗆 X                      |  |  |  |
|-------------------------------------------------|------------------------------------------------------------------------------------------------|----------------------------|--|--|--|
| Project Edit View Layer Settings Plugins Vector | Raster Database Web Mesh Processing Help                                                       |                            |  |  |  |
| 0 🖬 🖬 🖪 😫 📰 🖉 💆 🗖 🔲                             |                                                                                                |                            |  |  |  |
|                                                 |                                                                                                |                            |  |  |  |
|                                                 |                                                                                                |                            |  |  |  |
|                                                 |                                                                                                |                            |  |  |  |
|                                                 | O Store Partner Lawar ar                                                                       |                            |  |  |  |
| Y Favorites                                     |                                                                                                |                            |  |  |  |
| O Home                                          | Output mode  Raw data Rendered image                                                           |                            |  |  |  |
| ▶ 🛄 G\                                          | Format GeoTIFF                                                                                 |                            |  |  |  |
| 💜 GeoPackage                                    | File name // Dropbox/(Continuum 3 Tutorials/Downloading Topo data/USGS Topo Data Download.tf @ |                            |  |  |  |
| PostGIS                                         |                                                                                                |                            |  |  |  |
| MSSQL                                           |                                                                                                |                            |  |  |  |
| Oracle                                          | CKS UNKNOWN CKS: BOUNDCKS[SOURCECKS[GEOGCKS[TAD85",DATUM]] North Am V                          |                            |  |  |  |
| @ WMS/WMTS                                      | ▼ Extent (current: layer)                                                                      |                            |  |  |  |
| General XYZ Tiles                               | North 37 00000000                                                                              |                            |  |  |  |
| WCS WES / OGC APL - Features                    |                                                                                                |                            |  |  |  |
| OWS                                             | West -87.899999999 East -37.499999999                                                          |                            |  |  |  |
| Or ArcGisMapServer                              | South 37.50000000                                                                              |                            |  |  |  |
| CeoNode                                         | Current Layer Extent Calculate from Layer * Map Canvas Extent                                  |                            |  |  |  |
|                                                 |                                                                                                |                            |  |  |  |
| Layers Ø X                                      | ▼ Resolution (current: layer)                                                                  |                            |  |  |  |
| 💉 🕼 🔍 🍸 🖏 ÷ 🕵 📅 🗔                               | Horizontal 0.000272728 Variation 0.000272778 Lawer Resolution                                  |                            |  |  |  |
| ▼ ✓ F Clipped (extent)                          |                                                                                                |                            |  |  |  |
| 102.445                                         | Columns 1440 Rows 1440 Layer Size                                                              |                            |  |  |  |
| 196.533                                         | v Create Options                                                                               |                            |  |  |  |
| 82.3994                                         | Defit Defut                                                                                    |                            |  |  |  |
| 321.517                                         | Prome Deriout                                                                                  |                            |  |  |  |
| USGS_1_n38w089<br>26 0160                       | Name Value                                                                                     |                            |  |  |  |
| 324.287                                         |                                                                                                |                            |  |  |  |
| ▼ USGS_1_n38w088                                |                                                                                                |                            |  |  |  |
| 68.1509<br>254.034                              | Add saved file to man OK Carrel Help                                                           |                            |  |  |  |
|                                                 |                                                                                                |                            |  |  |  |
|                                                 |                                                                                                |                            |  |  |  |
|                                                 |                                                                                                |                            |  |  |  |
| (4, Type to locate (CtrT+K)                     | Coordnate -89.048,37.420 No Scale 1:417127 * Magnifier 100% 🗘 Rotation 0.0 *                   | 👻 🗹 Render 🐨 Unknown CRS 🕎 |  |  |  |

# 12)Import into Continuum. Click "Import Elevation data". Select Datum NAD83 (default in QGIS) and enter UTM zone (check Google Earth if unsure)

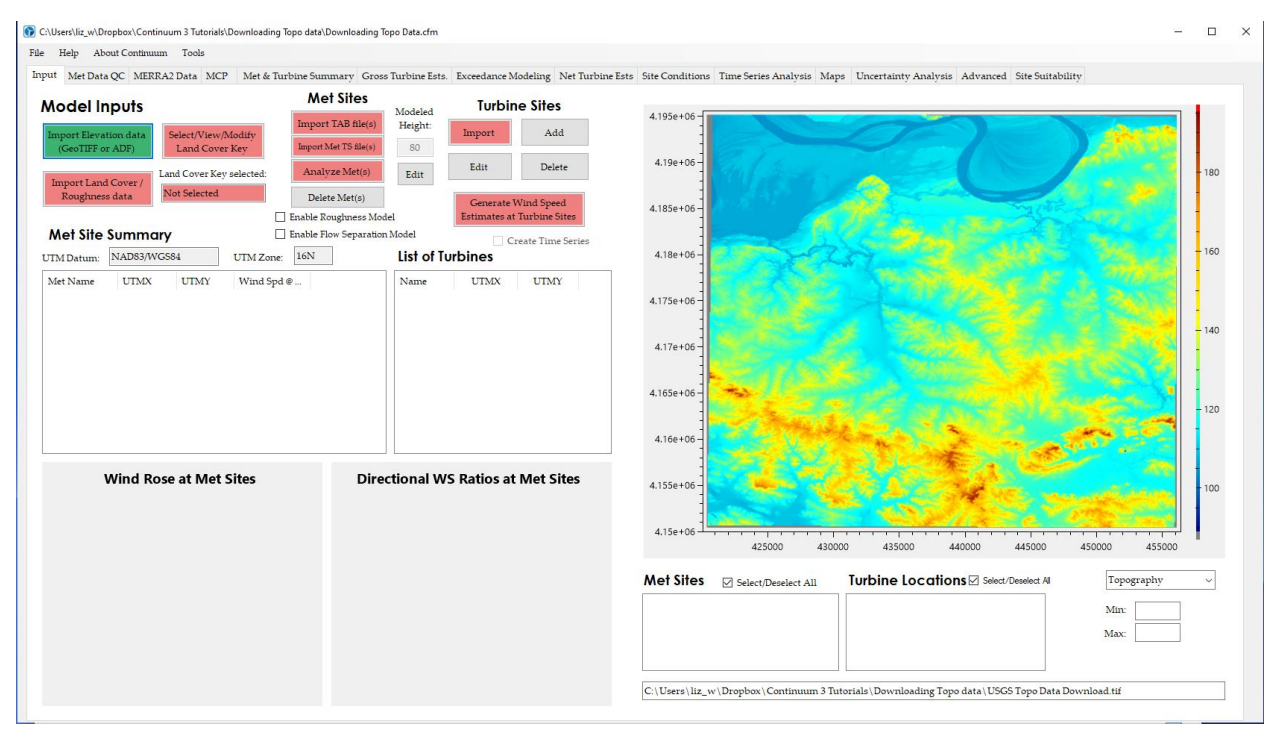

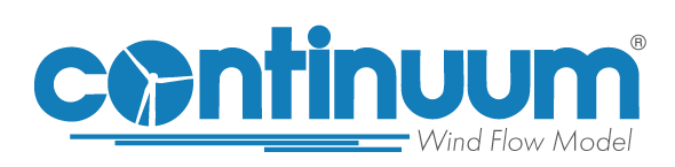